## Roteiro para geração do Contas a Pagar das NFS-e

## Tomador: SPPrev

Objetivo: será documentado aqui o passo a passo para geração do contas a pagar do valor totas das NFS-e e também dos encargos tributários embutidos nestas NFS-e.

Será feito o seguinte teste:

- Importar as NFS-e de competência da SPPrev no dia 03/01/2018
- Gerar Comprovante para cada NFS-e importada
- Criar um Controle de Ateste Unificado de todas as NFS-e importadas
- Atestar e gerar Contas a Pagar destes Comprovantes

## 1) Importação das Notas Fiscais

- acessar o programa Controle de NFS-e
- clicar na ação [Consultar NF Recebida]
- na tela que abrir, preencher:

Tomador: SPPrev

Data Início e Fim: 03/01/2018

- clicar em Consultar

 neste momento, o sistema, via integração com web services da Prefeitura de São Paulo (<u>HTTP://www.nfpaulistana.prefeitura.sp.gov.br</u>), fará a importação das NFS-e emitidas no período informado em tela.

- Irá aparecer uma mensagem informando a quantidade de NFS-e processadas:

Exemplo: Foram processadas 4 notas fiscais no período de 03/01/2018 00:00:00 a 03/01/2018 23:59:00.

Após a importação das Notas, pode-se imprimi-las partir do menu Relatórios > Imprimir NFS-e

Pra conferir a autenticidade dessas notas, utilize o link <u>https://nfe.prefeitura.sp.gov.br/publico/verificacao.aspx</u> Informe: CNPJ do Prestador: 08.223.709/0001-68 Número da Nota: 3579 Código de Verificação: 3CGUFEBA

| PRE                                                                                                    |                                                                                                    |                                              |                              | 1                                       |                                           |     |
|----------------------------------------------------------------------------------------------------|----------------------------------------------------------------------------------------------------|----------------------------------------------|------------------------------|-----------------------------------------|-------------------------------------------|-----|
| Address of the second second s | FEITURA MUN                                                                                         | IICIPAL DE SÃO PA                            | AULO                         | Número da No<br>00                      | ota<br>0003579                            | Ī   |
|                                                                                                    | Data e Hora d<br>03/01/2                                                                            | de Emissão<br>018 12:50:27                   |                              |                                         |                                           |     |
|                                                                                                    | FISCAL ELETRÔ                                                                                       | NICA DE SERVIÇOS                             | - NFS-e                      | IFS-e Código de Verificação<br>3CGUFEBA |                                           |     |
|                                                                                                    | PR                                                                                                  | ESTADOR DE SERV                              | IÇOS                         |                                         |                                           | - 0 |
| CPF/CNPJ: 08.223.70                                                                                                    | 9/0001-68                                                                                           |                                              | Ir                           | scrição Municipal:                      | 46343253                                  |     |
| Nome/Razão Social: LANG SEI                                                                                                    | RVIÇOS LTDA - ME                                                                                    |                                              |                              |                                         |                                           |     |
| Endereço: IPIRANGA                                                                                                    | , 00651 - JD AEROPO                                                                                 | ORTO - CEP: 46330-00                         |                              | C. 00                                   |                                           |     |
| Municipio: SAO PAU                                                                                                    | 10                                                                                                  |                                              | 202                          | F: 5P                                   |                                           | _   |
|                                                                                                    | I.                                                                                                  | UNADOR DE SERVIN                             | y03                          |                                         |                                           |     |
| Nome/Razão Social: SAO PAU                                                                                                    | LO PREVIDENCIA - S                                                                                  | SPPREV                                       | Ir                           | nscrição Municipal:                     |                                           |     |
| Endereco: BELA CIN                                                                                                    | TRA. 00657 - CONSC                                                                                  | LACAO - CEP: 14150-03                        |                              |                                         |                                           |     |
| Municipio: SÃO PAU                                                                                                    | LO                                                                                                  | UF: SP                                       | E-mail:                      | faturamento@s                           | pprev.sp.gov.br                           |     |
|                                                                                                    | INTE                                                                                                | RMEDIÁRIO DE SER                             | VIÇOS                        |                                         |                                           |     |
| CPF/CNPJ:                                                                                                    | Nome/Raz                                                                                            | zão Social:                                  |                              |                                         |                                           |     |
|                                                                                                    |                                                                                                    |                                              |                              |                                         |                                           | _   |
| BASE DE CÁLCULO DO IN<br>VALOR DA RETENÇÃO RS<br>RETENÇÃO DE 1% REFEF<br>BASE DE CÁLCULO R\$ 2.5<br>VALOR DA RETENÇÃO RS<br>RETENÇÃO DE 2% REFEF<br>BASE DE CÁLCULO R\$ 2.5<br>VALOR DA RETENÇÃO RS<br>ISS RETIDO PELO TOMAD                                                                                                    | SS R\$ 1.971,06<br>216,81<br>RENTE A IR<br>330,56<br>25,30<br>RENTE A ISS<br>330,56<br>50,61<br>DOR |                                              |                              |                                         |                                           |     |
| 11100 (Part)                                                                                                    | VALOR                                                                                               | TOTAL DA NOTA = F                            | \$ 2.530,56                  |                                         |                                           | _   |
| INSS (R\$)                                                                                                    | IRRF (R\$)                                                                                          | CSLL (R\$)                                   | COFI                         | VS (RS)                                 | PIS/PASEP (R\$)                           |     |
| digo do Serviço<br>491 - Fornecimento de mão-de-ob<br>ntratados pelo prestador de servi<br>/alor Total das Deduções (R\$)                                                                                                    | ra, mesmo em caráter ti<br>ço.<br>Base de Cálculo (R\$)                                             | emporário, inclusive de empi<br>Aliquota (%) | regados ou traba<br>Valor do | alhadores, avuisos o<br>DISS (R\$)      | u temporários,<br>Crédito (R\$)           |     |
| Município da Prestação de Se                                                                                                    | ervico                                                                                              | Número Inscrição da Obra                     |                              | Valor Aproximado                        | dos Tributos / Fonte                      |     |
|                                                                                                    |                                                                                                    |                                              |                              | 1001000 St 81853                        | 7. S. S. S. S. S. S. S. S. S. S. S. S. S. |     |
|                                                                                                    |                                                                                                    | •                                            |                              |                                         | BPT                                       | _   |
|                                                                                                    |                                                                                                    | -                                            |                              | -                                       | BPT                                       | _   |

### 2) Gerar Comprovantes das Notas importadas

- acessar o programa Geração do Contas a Pagar de NFS-e
- preencher:
  - Competência: 2018/01 a 2018/01
  - Tipo do Valor: Total da NF
  - Sitação: Pendente
  - Inscrição Prestador: 6041312
- clicar en Pesquisar
- deverá listar 4 notas na grade

### - selecionar todas e clicar em "Gerar Comprovante"

| ⇒ C O          | Seguro   http     | s://grpdsv.thema.in               | f.br/grp/home.faces |            |                                                         |                     |                 | <u>ل</u> م      | ין ד 🖗 😶      |
|----------------|-------------------|-----------------------------------|---------------------|------------|---------------------------------------------------------|---------------------|-----------------|-----------------|---------------|
|                |                   |                                   | Prefeitura          | Municip    | oal de Ambiente de Desenvolvi<br>Thema Informática Ltda | mento               |                 | _               |               |
|                |                   |                                   |                     |            |                                                         |                     |                 |                 |               |
| eração do Cont | as a Pagar de N   | IFS-e                             |                     |            |                                                         |                     |                 |                 |               |
| uisar Limpar   |                   | Gerar Comprova                    | ante                |            |                                                         |                     |                 |                 |               |
| Competência    | 2018/01           | a 2018/01                         | Inscrição Presta    | ador 60413 | 12                                                      | CNPJ Prestad        | or              |                 |               |
| Emissão Nota   |                   | а                                 | Nome Presta         | ador       |                                                         |                     |                 |                 |               |
| Número Nota    |                   | a                                 | Discriminação M     | Vota       |                                                         |                     |                 |                 |               |
| Total da Nota  |                   | a                                 | Tipo do V           | alor Total | da NF 🔹                                                 | Situaçi             | ão Pendente     |                 |               |
| Número Nota    | Data Emissão      | Situação                          | Contas a – Comp     | orovante - | Prestador Serviço                                       | -                   | Total da Nota 🗕 | Tipo do Valor — | Valor a Pagar |
| 244            | 02/01/2018        | Pendente                          |                     |            | SNS SEGURANÇA EIRELI - EPP [21.757.973/0001             | -40][6041312]       | 16.402,10       | Total da NF     | 16.402,10     |
| 245            | 02/01/2018        | Pendente                          |                     |            | SNS SEGURANCA EIRELI - EPP [21.757.973/0001             | -40][6041312]       | 30.931,18       | Total da NF     | 30.931,18     |
| 246            | 02/01/2018        | Pendente                          |                     |            | SNS SEGURANCA EIRELI - EPP [21.757.973/0001             | -40][6041312]       | 35,488,18       | Total da NF     | 35.488,18     |
| 249            | 03/01/2018        | Pendente                          |                     |            | SNS SEGURANCA EIRELI - EPP [21.757.973/0001             | -40][6041312]       | 4.286,40        | Total da NF     | 4.286,40      |
|                |                   |                                   |                     |            | 4 registros                                             |                     |                 |                 |               |
|                | Gerar Compro      | vante                             |                     |            |                                                         |                     |                 |                 |               |
|                | Dados do Lancam   | ento                              |                     |            |                                                         |                     |                 |                 |               |
|                | Local Gestor 1    |                                   | Tipo Pagamento * C  | Contratos  | Inpo Comprovante NF/Fatur                               | ra/Boleto/Cupom - S | Se Y            |                 |               |
|                | Observação N      | ennum<br>110 nfs-e 244 - 245 - 24 | 16 e 249            |            |                                                         |                     |                 |                 |               |
|                | 80                |                                   | 10 0 2 15           |            |                                                         |                     |                 |                 |               |
| -              | Processo/Contrate | ,                                 |                     |            |                                                         |                     |                 |                 |               |
|                | Contrato          | * 2017 * 1                        | Tipo Contrato       |            |                                                         |                     |                 |                 |               |
|                |                   |                                   | Dreeses *           | 2010       | 111                                                     |                     | _               |                 |               |

- na janela que abrir, preencher os campos obrigatórios
- obs: a inscrição do contratado informado no contrato deve coincidir com a inscrição das NF selecionadas
  no exemplo acima, o contrato pertence à inscrição 6041312
- ao confirmar, será atualizado na grade a numeração dos Comprovantes gerados (1 pra cada nf)

| Número Nota — | Data Emissão 🗕 | Situação — | Contas a 🛛 🗕<br>Pagar | Comprovante - |      |
|---------------|----------------|------------|-----------------------|---------------|------|
| 244           | 02/01/2018     | Gerado     |                       | 6081          | 1    |
| 245           | 02/01/2018     | Gerado     |                       | 6082          | 1000 |
| 246           | 02/01/2018     | Gerado     |                       | 6083          |      |
| 249           | 03/01/2018     | Gerado     |                       | 6084          |      |

- para visualizar o comprovante gerado, basta clicar sobre o respectivo número na coluna Comprovante

#### 3) Gerar Controle de Ateste Unificado

- abrir o programa Controle de Ateste Unificado de Comprovantes
- clicar em Criar
- informar o mesmo Contrato informado no programa anterior 2017/1 - contrato sem medição
- preencher a competência dos comprovantes (2018/01)
- clicar em salvar
- na aba Comprovantes, clicar em Incluir Comprovantes
- selecionar os comprovantes desejados, na lista que abrir, e Confirmar

 - como o contrato não possui medição, a data de vencimento deverá ser preenchida automaticamente, a partir da data de emissão das nf (prazo definido em contrato)

- clicar em atestar

### - Gerar Contas a Pagar

- a partir do Controle de Ateste Unificado de Comprovantes
- clicar em Gerar Contas a Pagar e confirmar
- deverá apresentar mensagem com a numeração dos Contas a Pagar gerados

Regras para unificação dos comprovantes no Contas a Pagar

1) Contratos com medição: Vários comprovantes => 1 Ateste => 1 Contas a Pagar

2) Contratos sem medição: Vários comprovantes => 1 Ateste => 1/n Contas a Pagar (cfe data da nota)

## - Conferir o lançamento no Contas a Pagar

- abrir o programa Contas a Pagar
- clicar em Localizar
- preencher a data do dia ou processo e clicar em Recuperar
- neste exemplo, foi gerado 2 lançamentos
  - 1 contas a pagar englobando 3 comprovantes, cujo vencimento é 01/06/2018
  - 1 contas a pagar ref a só 1 comprovante, cujo vencimento é 02/06/2018

# 4) Gerar Contas a Pagar dos Encargos Tributários das Notas recebidas de competência do Tomador

- acessar o programa Geração do Contas a Pagar de NFS-e
- preencher:
  - Competência: 2018/01 a 2018/01
  - Tipo do Valor: selecionar o tipo de tributo desejado (IRRF, INSS ou ISS)
  - Sitação: Pendente
- clicar en Pesquisar
- selecionar todas e clicar em "Gerar Contas a Pagar"

- na tela que abrir, preencher os campos obrigatórios

Local Gestor = preencher o local desejado

Tipo Pagamento = alterar para Consignações Terceiros(ISS,INSS,...)

Processo: qualquer informação

Inscrição: preencher com alguma inscrição ref a Prefeitura do Município para recolhimento do ISS (pode-se localizar pelo nome também)

- preencher o banco/agência/conta

- unificar Contas a Pagar = Sim, caso desejar gerar somente 1 lançamento no contas a pagar ref ao imposto selecionado

- informar a data de vencimento do contas a pagar (1 mês pra frente)
- caso desejar, pode-se ajustar o valor bruto to pagamento

clicar em confirmar

- após gerar, será apresentada uma mensagem informando o registro gerado

| ar Limpar     |        |              |          |                     |          |
|---------------|--------|--------------|----------|---------------------|----------|
| Competência   | 2018/0 | )1 a 2       | 2018/01  | Inscrição Prestado  | r 🔤      |
| Emissão Nota  |        | а            |          | Nome Prestado       | r        |
| Número Nota   |        | a            |          | Discriminação Nota  | 3        |
| Total da Nota |        | a            |          | Tipo do Valo        | ISS      |
| Número        | Nota — | Data Emissão | Situação | Contas a C<br>Pagar | omprovan |
| 798           |        | 02/01/2018   | Gerado   | 693                 |          |
| 73            |        | 02/01/2018   | Gerado   | 693                 |          |
| 632           |        | 02/01/2018   | Gerado   | 693                 |          |
| 3576          |        | 02/01/2018   | Gerado   | 693                 |          |
| 244           |        | 02/01/2018   | Gerado   | 693                 |          |
| 245           |        | 02/01/2018   | Gerado   | 693                 |          |
| 246           |        | 02/01/2018   | Gerado   | 693                 |          |
| 3579          |        | 03/01/2018   | Gerado   | 693                 |          |
| 75            |        | 03/01/2018   | Gerado   | 693                 |          |
| 249           |        | 03/01/2018   | Gerado   | 693                 |          |

### Clique sobre o número do contas a pagar pra visualizar os dados do lançamento gerado

| 🖬 Contas a Pagar                                                 |                                                           |                                |                                                          |                  |                                                  |                     |                                                   |                         | = 🔒 🔀                     |
|------------------------------------------------------------------|-----------------------------------------------------------|--------------------------------|----------------------------------------------------------|------------------|--------------------------------------------------|---------------------|---------------------------------------------------|-------------------------|---------------------------|
| Salvar Desfazer                                                  |                                                           |                                |                                                          |                  |                                                  |                     |                                                   |                         | K K 1 de 1 > 0            |
| Nº identificação                                                 | * 693                                                     | Data                           | 08/01/2018                                               | Exercício        | 2018                                             | Usuário             | NEI                                               |                         |                           |
| Local Gestor                                                     | 1                                                         | SMMA - Secretaria Mu           | unicipal do Meio Ambiente \ D                            | epartamento de l | Educação Ambiental \ D                           | epartamento de Educ | Liberação                                         | Não Liberado            |                           |
| Tipo Pagamento                                                   | Consignações Te                                           | ceiros (ISS,INSS,IR)           |                                                          |                  |                                                  |                     | Data Liberação                                    |                         |                           |
| rocesso/Contrato<br>Nº Contrato                                  |                                                           |                                |                                                          |                  |                                                  |                     | Processo Financeiro                               |                         |                           |
| Origem Processo                                                  | SPDoc                                                     |                                | Nº Processo 2018                                         |                  | 8888                                             |                     |                                                   |                         |                           |
| avorecido/Credor                                                 |                                                           |                                |                                                          |                  |                                                  |                     |                                                   |                         |                           |
| Inscrição                                                        | 625946                                                    | PREFITURA MUNICIPA             | AL.                                                      |                  | CPF                                              |                     |                                                   | CNPJ                    |                           |
| Conta                                                            | Informada                                                 |                                |                                                          |                  |                                                  |                     |                                                   |                         |                           |
| Banco                                                            | Nenhum                                                    |                                | •                                                        | Agência          |                                                  | Conta Credor        |                                                   |                         |                           |
| 🧝 Informações                                                    | Comprovantes 🛃                                            | Multa/Juros                    |                                                          |                  |                                                  |                     |                                                   |                         |                           |
| Descrição                                                        | Nenhum                                                    | Ŧ                              | pgto iss ref competencia 01/                             | /2018            |                                                  |                     |                                                   |                         |                           |
|                                                                  |                                                           |                                |                                                          |                  |                                                  |                     |                                                   |                         |                           |
|                                                                  |                                                           |                                |                                                          |                  |                                                  |                     |                                                   |                         |                           |
|                                                                  |                                                           |                                |                                                          |                  |                                                  |                     |                                                   |                         | Caracteres restantes: 396 |
|                                                                  |                                                           |                                |                                                          |                  |                                                  |                     | - Situacao Dococa/Us                              | agamento                |                           |
| -Vencimento/Valores-                                             |                                                           |                                | Retenções/Descontos                                      |                  |                                                  |                     | Situação Despesa/Pe                               | Decrease                | Decemente                 |
| -Vencimento/Valores-<br>Ve                                       | encimento * 20/(                                          | 2/2018                         | Retenções/Descontos                                      | 0,00             | Valor IRRF(-) *                                  | 0,00                | Situação Despesa/Po                               | Despesa<br>Não Liberado | Pagamento<br>Não pago     |
| -Vencimento/Valores-<br>Ve<br>Valor                              | encimento * 20/(<br>r Bruto(+) *                          | 4.198,61                       | Valor INSS(-) *<br>Valor ISS(-) *                        | 0,00             | Valor IRRF(-) *<br>Outras(-) *                   | 0,00                | Situação Despesa/Pa                               | Despesa<br>Não Liberado | Pagamento<br>Não pago     |
| -Vencimento/Valores-<br>Ve<br>Valor<br>Valor L                   | encimento <sup>*</sup> 20/(<br>r Bruto(+) *<br>.íquido(=) | 2/2018<br>4.198,61<br>4.198,61 | Valor INSS(-) *<br>Valor ISS(-) *                        | 0,00             | Valor IRRF(-) *<br>Outras(-) *<br>Valor Glosa(-) | 0,00                | Situação Despesa, Pro<br>Situação<br>Data<br>Hora | Despesa<br>Não Liberado | Pagamento<br>Não pago     |
| Vencimento/Valores<br>Ve<br>Valor<br>Valor L<br>Totais Pagamento | encimento * 20/(<br>r Bruto(+) *<br>.íquido(=)            | 2/2018<br>4.198,61<br>4.198,61 | Retenções/Descontos<br>Valor INSS(-) *<br>Valor ISS(-) * | 0,00             | Valor IRRF(-) *<br>Outras(-) *<br>Valor Glosa(-) | 0,00                | Situação Despesa re<br>Situação<br>Data<br>Hora   | Despesa<br>Não Liberado | Pagamento<br>Não pago     |

Aqui foi demonstrado a geração do contas a pagar do ISS das NFS-e da competência 2018/01. Para os impostos, INSS e IRRF, é a mesma coisa, basta trocar a inscrição do Credor.